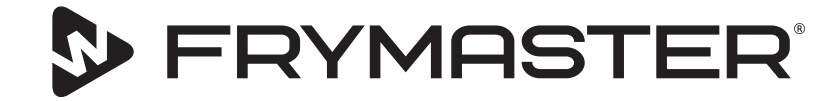

הצמיחה שלך היא היעד שלנו

# **UHCTHD Touch Holding Cabinet**

## הוראות מקוריות מדריך התקנה, תפעול ותחזוקה

מדריך זה מתעדכן בהתאם לזמינות של מידע ושל דגמים חדשים. בקר באתר האינטרנט שלנו להורדת המדריך העדכני.

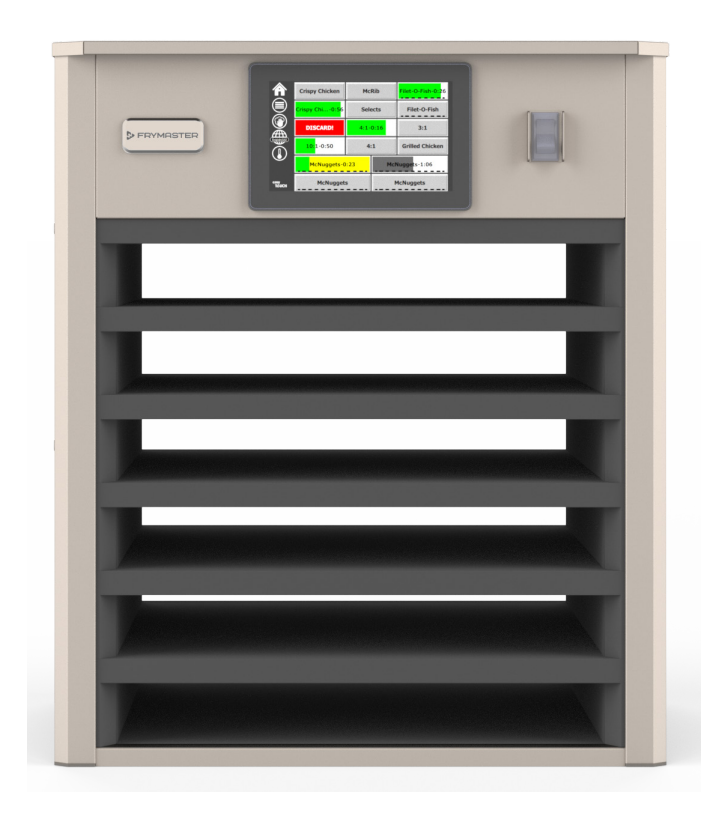

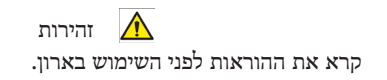

שמור את ההוראות לעיון בעתיד.

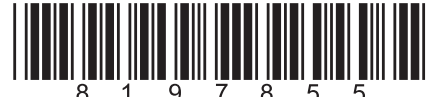

מק"ט: 05/2020 FRY\_IOM\_8197855 מק"ט:

תרגום ההוראות המקוריות Hebrew/עברית

#### הודעות בטיחות

#### אזהרה

קרא בעיון מדריך זה לפני ההפעלה, ההתקנה או ביצוע תחזוקה בציוד. אי ציות להוראות שבמדריך זה עלול לגרום נזק לרכוש, לפציעה ואף למוות.

## זהירות

יש להיזהר במהלך הרמת UHCTHD. היחידה שוקלת 88.7 ק"ג (195.6 פאונד). הרמת הארון תתבצע על ידי שלושה עד ארבעה בני אדם תוך יישום נהלים מקובלים להרמה בטוחה.

## זהירות

אלא אם המוצר הותקן כשורה ונבדק. אין להפעיל את UHCTHD אלא אם המוצר

## אזהרה

יש לנקוט משנה זהירות במהלך ההרמה, ההפעלה או הניקוי של UHCTHD כדי למנוע מגע עם משטחים חמים.

#### זהירות

UHDTHD אינו מתאים לשימוש מחוץ למבנה. במהלך ההפעלה של יחידה זו, יש למקם אותה על משטח אופקי.

### שים לב

אס, במהלך תקופת האחריות, הלקוח ישתמש בחלק עבור ציוד שירות מזון FRYMASTER זה שאינו חלק חדש או ממוחזק שלא עבר שינוי, אשר נרכש ישירות מ-FRYMASTER, או ממרכזי השירות המורשים של החברה, ו/או החלק שבשימוש עבר שינוי מהתצורה המקורית שלו, תוקף אחריות זו יפקע. כמו כן, FRYMASTER ושותפיה לא יישאו בחבות לכל תביעה, נזק או הוצאה שנגרמו ללקוח באופן ישיר או עקיף, מלא או חלקי, כתוצאה מהתקנה של חלק שעבר שינוי ו/או חלק שהתקבל ממרכז שירות שאינו מורשה.

## זהירות

אין למקם את UHCTHD בקרבת פתח פליטה של חום או של קיטור ממכשיר אחר.

#### זהירות

אין להפעיל את UHCTHD אלא אם כל פנלי הגישה והשירות מורכבים במקומם ומהודקים היטב.

## סכנה 🛕

אין להתקין או להפעיל ציוד שנעשה בו שימוש לא תקין, שימוש לרעה, שהוזנח, שניזוק או שבוצע בו שינוי ממפרט הייצור המקורי שלו.

#### סכנה 🛕

הרחק את כבל המתח ממשטחים חמים. אל תטבול את כבל החשמל או את התקע במים. אל תניח לכבל החשמל להיות תלוי מעל לקצה שולחן או דלפק.

## אזהרה

נציגי שירות מורשים מחויבים לפעול על פי נוהלי בטיחות מקובלים בענף, כולל אך ללא הגבלה לתקנות מקומיות/לאומיות עבור נוהלי ניתוק/נעילה/ כיבוי בכל ערוצי האספקה כולל חשמל, גז, מים וקיטור.

#### אזהרה

אין לאחסן או להשתמש בבנזין או באדים או בנוזלים דליקים אחרים בקרבת מכשיר זה או כל מכשיר אחר. לעולם אין להשתמש במטליות הספוגות בשמן דליק או בתמיסות ניקוי דליקות לצורך ניקוי.

#### אזהרה

ההפעלה, ההתקנה ומתן השירות למוצר זה עלולים לחשוף את המשתמש לכימיקלים/מוצרים הכוללים [ביספנול A (BPA), צמר זכוכית או סיבים קרמיים, וצורן דו חמצני (crystalline silica)], המוכרים במדינת קליפורניה כחומרים מסרטנים והגורמים לפגמים בלידה או למערכת הרבייה. לפרטים נוספים, בקר בכתובת www.P65Warnings.ca.gov.

### אזהרה

אין להשתמש במכשירים חשמליים או באביזרים פרט לאלה אותם היצרן סיפק.

#### אזהרה

יש להיזהר במהלך הטיפול בשולי משטחים ממתכת בכל הציוד.

#### אזהרה

מכשיר זה אינו מיועד לשימוש ילדים מתחת לגיל 16 או בני אדם בעלי יכולת פיזית, סנסורית או מנטלית מוגבלת, או חסרי ניסיון וידע, אלא אם קיבלו הנחיות בנוגע לשימוש במכשיר מאדם האחראי על בטיחותם. אין לאפשר לילדים לשחק עם מכשיר זה.

## אזהרה

אין להשתמש במוצר בקרבת מים - לדוגמה ליד כיור מטבח, במרתף רטוב, ליד בריכת שחיה או מקום דומה.

## אזהרה

אין לנסות ולתקן או להחליף חלק כלשהו ב-UHCTHD אלא אם אספקת החשמל כולה נותקה מהיחידה.

#### שים לב

המכשיר מיועד לשימוש מקצועי בלבד ולהפעלה על ידי בני אדם שהוסמכו לכך. נותן שירות מורשה מטעם FAS) Frymaster או אדם מוסמך ומקצועי אחר יבצעו את ההתקנה, התחזוקה והתיקונים. התקנה, תחזוקה או תיקונים על ידי אדם שאינו מוסמך עלולים לגרום לפקיעת אחריות היצרן.

#### שים לב

מכשיר זה מיועד לשימוש ביישומים מסחריים, לדוגמה במטבחי מסעדות, קנטינות, בתי חולים ומקומות מסחריים כגון מאפיות, קצביות וכדומה, אך לא לצורך ייצור המוני ורצוף של מזון.

#### אזהרה

אין להשתמש בסילון או בזרם מים לניקוי ציוד זה ואין להתקינו באזור בו נעשה שימוש בכך.

#### שים לב

מכשיר זה רק שומר על חום האוכל ואינו מבשל / אוף אוכל.

#### שים לב

טמפרטורת ההפעלה המרבית של מכשיר זה היא 250 מעלות צלזיוס.

יש להקפיד על התקנה תקינה, על טיפול ותחזוקה לקבלת ביצועים אופטימליים ולפעולה נטולת שיבושים של הציוד. בקר באתר החברה בכתובת WWW.frymaster.com לקבלת עדכוני מדריכים, תרגומים או לקבלת פרטים אודות יצירת קשר עם סוכני השירות באזורך.

יצרן:

Frymaster, LLC 8700 Line Avenue, Shreveport, LA 71106-6800 USA

## תוכן העניינים

## סעיף **1** מידע כללי

| 1-1 | מספרי דגם          |
|-----|--------------------|
| 1-1 | פרטי מספר סידורי   |
| 1-1 | סגל שירות.         |
| 1-1 | הסמכות תקינה.      |
| 1-1 | מידט אודות אחריות. |
|     |                    |

## סעיף **2** התקנה

| 1-2 | מיקום             |
|-----|-------------------|
| 2-2 | משקל הציוד        |
| 2-2 | דרישות מרווחים    |
| 2-2 | מידות             |
| 2-2 | אספקת חשמל        |
| 2-2 | מתח               |
| 2-2 |                   |
| 3-2 | התקו את מתלה הכבל |
| 3-2 |                   |

## סעיף **3** תפעול

| 1-3  | מתג הפעלה                 |
|------|---------------------------|
| 2-3  | ממשק המשתמש               |
| 2-3  | סיסמת                     |
| 2-3  | סמלי מסכי Press & Go סמלי |
| 2-3  | מסכי Press & Go מסכי      |
| 3-3  | מפרט המגש                 |
| 4-3  | שינוי חלקי היום           |
| 4-3  | החלפת שפה                 |
| 4-3  | מסך מצב ECO               |
| 4-3  | כיבוי מיקומים             |
| 4-3  | מסך טמפרטורה              |
| 5-3  | מסכי תפריטים              |
| 8-3  | מסכי הגדרות               |
| 8-3  | מסך העדפות                |
| 8-3  | מסך תאריך ושעה            |
| 9-3  | מסך שפה                   |
| 9-3  | מסכי אבחון אזור           |
| 10-3 | בדיקות צליל ותצוגה        |
| 10-3 | מסך יומן שגיאות           |
| 10-3 | מסך הגדרות סיסמה          |
| 11-3 | מסך פרטי מערכת            |
| 11-3 | מסך תכניות שירות          |
|      |                           |

## סעיף **4** תחזוקה מונעת

| 1-4 | כללי                                     |
|-----|------------------------------------------|
| 1-4 | מדי ארבע (4) שעות - נקה את המגשים/המדפים |
| 1-4 | יומי - ניקוי הארונית                     |
|     |                                          |

## סעיף **5** פתרון בעיות

| 1-5 | פתרון תקלות | טבלת |
|-----|-------------|------|
|-----|-------------|------|

#### מספרי דגם

| תיאור    | דגמים   |
|----------|---------|
| 6 חריצים | UHCTHD6 |
| 3 חריצים | UHCTHD3 |

#### פרטי מספר סידורי

המספר הסידורי ומספר הדגם של ארונית תושבת UHCTHD מופיעים על גבי לוחית הנתונים.

כשאתה יוצר קשר בנוגע לחלקים או לשירות, ודא תמיד שהמספר הסידורי של היחידה שברשותך זמין.

#### סגל שירות

כל השירות לציוד Frymaster יינתן על ידי אנשי שירות מוסמכים ומורשים.

אנשי שירות מוסמכים אינם כאלה שמכירים את ציוד Frymaster ומי שהורשה על ידי Frymaster להעניק שירות לציוד. כל אנשי השירות המורשים נדרשים להצטייד בערכה מלאה של מדריכי שירות וחלקים, ולהחזיק מלאי מינימלי של חלקים עבור ציוד Frymaster. ניתן למצוא רשימה של נותני שירות מורשים מטעם Frymaster בתובת (FAS) Frymaster בכתובת <u>http://www.frymaster.com</u> יגרום לפקיעת האחריות שנתנה Frymaster לציוד שברשותך.

#### הסמכות תקינה

הדגמים הוסמכו על ידי:

- (תברואה) UL, LLC אנרואה)
- (ארה"ב וקנדה) UL, LLC (שרה"ב וקנדה)
  - (משרד התקשורת) MoC משרד התקשור הוא 51-58337 מספר אישור אלחוטי של משרד התקשורת הוא 51-58337 אסור להחליף את האנטנה המקורית של המנשיר ולא לעשות בו כל שינוי טכני אחר

## FCC מידע על

ציוד זה נבדק ונמצא כי הוא עומד במגבלות של מכשיר דיגיטלי מסוג Class B, בהתאם לחלק 15 של כללי FCC. מגבלות אלה נועדו לספק הגנה סבירה מפני הפרעות מזיקות במתקן מגורים. ציוד זה מייצר שימושים ויכול להקרין אנרגיה בתדר רדיו, ואם אינו מותקן ומשתמש בהתאם להוראות, עלול לגרום להפרעה מזיקה לתקשורת רדיו. עם זאת, אין אחריות כי הפרעה לא תתרחש בהתקנה מסוימת. אם ציוד זה אכן גורם להפרעה מזיקה לקליטת הרדיו או הטלוויזיה, אשר ניתן לקבוע על ידי כיבוי והפעלה של הציוד, מעודדים את המשתמש לנסות ולתקן את ההפרעה על ידי אחד מהצעדים הבאים:

כוון מחדש את האנטנה המקבלת או העביר אותה מחדש.

הגדל את ההפרדה בין הציוד למקלט.

חבר את הציוד לשקע במעגל שונה מזה שאליו מחובר המקלט.

התייעץ עם הסוחר או עם טכנאי רדיו / טלוויזיה מנוסה לקבלת עזרה.

שינויים או שינויים שלא אושרו במפורש על ידי הגורם האחראי לתאימות עשויים לבטל את סמכות המשתמש להפעיל את הציוד.

מכשיר זה עומד בחלק 15 של כללי FCC. הפעולה כפופה לשני התנאים הבאים: (1) מכשיר זה עלול לא לגרום להפרעה מזיקה, ו- (2) על מכשיר זה לקבל כל הפרעה שהתקבלה, כולל הפרעות העלולות לגרום לפעולה בלתי רצויה.

מכשיר זה תואם את ה- RSS הפטור של רישיון בתעשייה קנדה. הפעולה כפופה לשני התנאים הבאים:

(1) מכשיר זה עלול לא לגרום להפרעה; ו

(2) על מכשיר זה לקבל כל הפרעה, כולל הפרעות העלולות לגרום לפעולה בלתי רצויה של המכשיר.

על מנת לעמוד בדרישות החשיפה של FCC / ISED RF, יש להתקין / להפעיל מכשיר זה עם מרחק מינימלי של 20 ס»מ בין המכשיר לגוף המשתמש / אדם הסמוך.

> וויי - פיי: מזהה 0407-FCC: VVXLM808 I0531A8080407 :IC (B) 3-B) / NMB) 3-CAN ICES

#### מידע אודות אחריות

## <u>fm-hal.frymaster.com/qsys.lib/cgi.lib/</u> בקר בכתובת <u>swr290.pgm</u>

- הצהרת אחריות 1.1
- מעניקה את האחריות המוגבלת הבאה Frymaster L.L.C. . .A לרוכש המקרה אך ורק עבור ציוד זה וחלקי החילוף:
  - תנאי אחריות ארונית תושבת אוניברסלית 1.1.1
  - אדיק את כל הרכיבים Frymaster L.L.C. .A
  - כנגד פגמים בחומר ובעבודה לתקופה של שלוש שנים.
- כל החלקים, למעט נתיכים, הם מתחייב למשך שלוש שנים לאחר. ההתקנה תאריך הארון.
- .C אם חלקים כלשהם, למעט נתיכים, הופכים לקויים בשלוש השנים הראשונות שלאחר ההתקנה תאריך, Frymaster ישלם גם במועד עלויות עבודה להחלפת החלק.

## החזרת חלקים 2.1.1

א יש להחזיר את כל החלקים הפגומים המכוסים באחריות לסוכנות. השירות המורשה של Frymaster תוך 60 יום לצורך קבלת זיכוי. לאחר 60 יום לא יינתן זיכוי.

#### חריגות באחריות 3.2.1

אחריות זו אינה מכסה ציוד שניזוק כתוצאה משימוש לא תקין, משימוש לרעה, משינוים או מתאונות כגון:

- תיקון בלתי הולם או לא מורשה;
- אי ציות להוראות התקנה מתאימות ו/או נוהלי תחזוקה מתוכננת
  כמתואר בכרטיסי MRC שברשותך;
  - תחזוקה שאינה הולמת;
    - נזק במשלוח;
    - שימוש חריג; •
  - הסרה, שינוי או מחיקה של לוחית הדירוג;

כמו כן, אחריות אינה מכסה:

נזקים עקיפים (עלויות תיקון או החלפה של רכוש אחר שניזוק),
 הפסד זמן, רווחים, שימוש או כל נזק משני מכל סוג.

החברה לא מעניקה כל אחריות מרומזת או התחייבות על התאמה מסחרית או התאמה לכל שימוש למטרה מסוימת.

הזמת חלקים ופרטים אודות שירות

ניתן לבצע הזמנת חלקים ישירות אצל נותן השירות המורשה מטעם המפעל (FAS)/המפיץ.

תוכל לבדוק מי ה-Frymaster FAS הקרוב ביותר אליך בכתובת www.frymaster.com או ליצור קשר עם מחלקת השירות של Frymaster בטלפון 1-318-865-1711 או 1-318-865-1711. ניתן ליצור קשר בדואר אלקטרוני בכתובת fryservice@welbilt.com.

לתשומת לבך, יש להזמין מגשי פלסטיק/רשת, ערכות מערומים, עגלות וגלגלים מספק ציוד המטבח (KES) המקומי שלך. Frymaster אינה מספקת את האביזרים הללו.

לקיצור זמן ההזמנה, יש לספק את המידע הבא:

| מספר דגםמספר דגם       |  |
|------------------------|--|
| מספר סידורימספר סידורי |  |
| מתחמתח                 |  |
| מק"ט פריט              |  |
| במות גדרשת             |  |

ניתן לקבל שירות על ידי יצירת קשר עם נותן שירות/מפיץ מורשה של Frymaster. ניתן לקבל את פרטי השירות על ידי יצירת קשר עם מחלקת השירות של Frymaster. כדי שניתן יהיה לסייע לך במהירות וביעילות, ודא שהמידע הבא זמין:

מספר דגם\_\_\_\_\_

מספר סידורי\_\_\_\_\_מספר סידורי\_\_\_\_\_ תיאור הבעיה

כמו כן, יש לספק כל מידע אחר שעשוי לעזור בפתרון בעיית השירות.

שמור מדריך זה במקום בטוח לשימוש בעתיד.

## סעיף 2 התקנה

## סכנה \Lambda

יש לוודא שההתקנה תואמת לכל תקנות האש והבריאות באזור השיפוט המקומי.

## סכנה

יש להשתמש בציוד בטיחות הולם במהלך ההתקנה ומתן השירות.

## אזהרה

אנשי שירות מורשים שעברו הכשרה מתאימה, או מנהלי חנות, הם היחידים שאמורים לגשת אל מסכי השירות. שינוי לא נכון בהגדרות הללו עלול לגרום לתקלה ביחידה.

## זהירות

יש להיזהר במהלך הרמת UHCTHD. היחידה שוקלת 88.7 ק"ג 195.6) פאונד). הרמת הארון תתבצע על ידי שלושה עד ארבעה בני אדם תוך יישום נהלים מקובלים להרמה בטוחה.

> המיקום הנבחר עבור הציוד חייב לעמוד בקריטריונים הבאים. אם אחד מהקריטריונים הללו אינו מתמלא, יש לבחור מיקום אחר.

> > הרכבה

.KES הסוגריים מסופקים על ידי כלים נדרשים: מפתח ברגים או שקע קצה 7/16. השתמש בברגים קיימים.

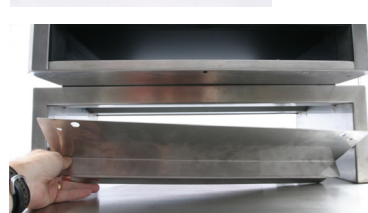

התושבת מחליקה מתחת לכל צד של הארון והברגים לצד התחתון עם הברגים .1/4x20 המשמשים את הארון הקיים.

הסוגריים מוצגים למטה מחוברים לארון ונחים על שולחן ההכנה.

20.50 IN 52.7 CM

20.00 IN 50.8 CM

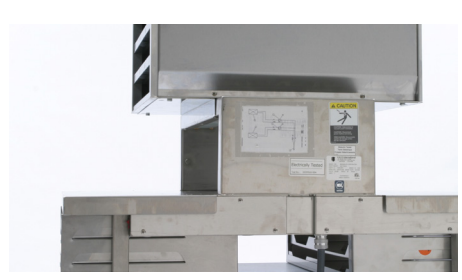

## מיקום

## אזהרה

יש למקם ציוד זה כך שהתקע יהיה נגיש, אלא אם ישנה דרך אחרת לניתוקו מאספקת המתח (לדוגמה מפסק רגיל או מפסק פחת).

## אזהרה

יש לספק אמצעים הולמים להגבלת התנועה של התקן זה מבלי להפעיל לחץ על כבל החשמל.

## אזהרה

למניעת חוסר יציבות, על אזור ההתקנה לתמוך במשקל המשולב של הציוד ושל המוצר. בנוסף, יש לוודא שהציוד מפולס מצד לצד ומהצד הקדמי לאחורי.

## אזהרה

ציוד זה מיועד לשימוש בתוך מבנה בלבד. אין להתקין או להפעיל ציוד זה מחוץ למבנים.

המיקום הנבחר עבור הציוד חייב לעמוד בקריטריונים הבאים. אם אחד מהקריטריונים הללו אינו מתמלא, יש לבחור מיקום אחר.

- ארונית התושבת מיועד לשימוש בתוך מבנה בלבד.
- יש לבחור מיקום מפולס, יציב וכזה שמסוגל לתמוך במשקל הציוד.
  - יש לוודא שהמיקום הנבחר נקי מחומרים דליקים.
    - יש לפלס את המוצר מקדימה אחורה ומצד לצד.
      - מקם את הציוד כך שלא יתהפך ולא יחליק.
- טמפרטורת האוויר המומלצת היא 30°C 86°F).
  - הדק את המוצר אל השולחן באמצעות התושבות.

#### משקל הציוד

| משקל                   | דגם     |
|------------------------|---------|
| 88.7 ק"ג (195.6 פאונד) | UHCTHD6 |
| 54 ק"ג (120 פאונד)     | UHCTHD3 |

#### דרישות מרווחים

## סכנה \Lambda

הדרישות המינימליות למרווח זהות עבור מיקומים דליקים ולא דליקים. הריצוף שמתחת למכשיר יהיה עשוי מחומר לא דליק.

## סכנה 🛕

סכנת שריפה/התחשמלות. יש לשמור על כל מרווחי המינימום. אין לחסום פתחי אוורור.

צדדים/גב 25 מ"מ (1.0")

#### מידות

| גובה                | עומק                | רוחב                | דגם     |
|---------------------|---------------------|---------------------|---------|
| 66.0 ס"מ<br>(26.0)  | 65.4 ס"מ<br>(25.8)  | 56.3 ס"מ<br>(22.2)  | UHCTHD6 |
| 42.2 ס"מ<br>("16.6) | 65.4 ס"מ<br>("25.8) | 56.3 ס"מ<br>(22.2") | UHCTHD3 |

## אספקת חשמל

## סכנה 🛕

בדוק את כל חיבורי החיווט, כולל מגעים שהותקנו במפעל, לפני ההפעלה. החיבורים עלולים להשתחרר במהלך המשלוח וההתקנה.

#### סכנה 🛕

יש להשתמש בחוט נחושת המתאים לטמפרטורה של C (167°F) יש להשתמש בחוט נחושת המתח. לפחות עבור חיבורי המתח.

## אזהרה

יש לחבר את כל היחידות למערכת אספקת מתח מוארקת.

#### טבלת דירוג מתח, מחזורים, פאזות, הספק, אמפראז' וכבל מתח.

יחידות בעלות תקעים מסופקות עם כבלים באורך של כשישה 1.8 עד 3 מטרים ((6) עד עשרה (10) רגל).

| תקע                   | אמפר     | הספק (וואט) | מתח, מחזור, פאזה      | דגם     |
|-----------------------|----------|-------------|-----------------------|---------|
| 320P6W/316P6/31-38015 | 12.0     | 2900-2400   | 1Ph ,50/60H ,240V-200 | UHCTHD6 |
| 320P6W/316P6/31-38015 | 10.0-8.3 | 2400-1670   | 1Ph ,50/60H ,240V-200 | UHCTHD3 |

## אזהרה

יש להאריק מכשיר זה ועל כל החיווט בשטח להיות תואם לכל התקנות המקומיות והלאומיות הישימות. לקבלת פרטים אודות מתח מתאים, ראה לוחית דירוג. באחריות משתמש הקצה לספק את אמצעי הניתוק שיעמדו בדרישות הקיימות באזור השיפוט.

## אזהרה

יש לספק הארקה חשמלית מתאימה לכל המכשירים החשמליים, בהתאם לכל התקנות המקומיות. בהיעדר תקנות מקומיות, יש לבצע את החיבורים בהתאם לתקנות החשמל הלאומיות, ANSI/NFPA NO. 70-1990.

## אזהרה

מכשיר זה מצויד בתקע הארקה בעל שלושה זיזים להגנה מפני התחשמלות, ויש לחבר אותו לשקע מוארק מתאים בעל שלושה זיזים. אין לחתוך או להסיר את זיז ההארקה מתקע זה.

## מתח

כל עבודות החשמל, כולל ניתוב חיווט והארקה, תתבצענה בהתאם לתקנות המקומיות, לתקנות המדינה ולתקנות הלאומיות בנוגע לחשמל. יש לנקוט באמצעי הזהירות הבאים:

- יש לספק הארקה לציוד.
- יש לספק נתיך/מפסק פחת נפרד לכל יחידה.
- על חשמלאי מוסמך לקבוע מהן המידות המתאימות של החוט בהתאם למיקום, לחומרים שבשימוש ולאורך הכבל (ניתן להיעזר באמפרז' המינימלי של המעגל לבחירה במידה המתאימה של החוט).
- סטיית המתח המרבית המותרת היא ±10% מהמתח הנקוב בהפעלת הציוד (כאשר העומס החשמלי הוא הגבוה ביותר).
  - לפני ההפעלה, בדוק את כל בורגי ההארקה הירוקים, את הכבלים וחיבורי החוטים וודא שהם הדוקים.

## זהירות

אין למקם את UHCTHD בקרבת פתח פליטה של חום או של קיטור ממכשיר אחר.

#### התקן את מתלה הכבל

התקן את מתלה הכבל ביחידות בהן כבל המתח יוצא מהצד האחורי. ראה הוראות המצורפות לערכה 8262717, המצורפת לארונית. לולאת כבלים תחזיק אותו במקומו.

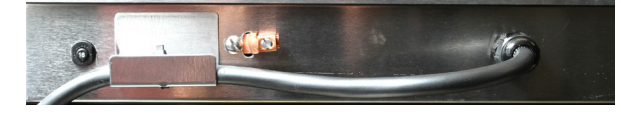

חבר למקור מתח חבר את UHCTHD למקור המתח.

#### מגשי המוצר

ל-UHCTHD שש שורות שמחזיקות עד שלושה מגשי מוצר כל אחת או שלוש שורות המחזיקות שלושה מגשי מוצר כל אחת.

ישנם 5 מידות למגשי המוצר:

- A. מגש פלסטיק 1/3 גודל
  - B. מגש חיווט 1/3 גודל
- .C מגש פלסטיק בגודל מלא
  - D. מגש פלסטיק 2/3 גודל
  - בגש פלסטיק 1/2 גודל. E

השתמש בשילוב עם מדריך ההכשרה והתפעול בארצך.

#### טיפים חשובים להפעלה

כשאתה מכניס מגש לארונית, ודא שקו השורה בידית המגש מיושר עם קצוות השורה.

יש לסלק מגשים סדוקים או ניזוקים.

כשאתה מסיר חלקים ממגש, החלק את המגש רק עד כמה שצריך, ולאחר מכן החזר אותו במהירות אל קו החריץ.

בדוק את ההוראות המקומיות ואתר את טבלת הפריסה עבור UHCTHD.

#### מקום מגשי מזון ריקים בכל מיקומי השורה

#### התקן את תופסן הגריל

תופסן הגריל מיועד להחזקת מגש גריל בגודל 1/3. הוא נצמד אל הגריל להעברה מהירה ובטוחה יותר מהגריל אל ה-UHCTHD.

- מקם את החלק הקדמי של תופסן
  הגריל מתחת לשפת הגריל.
- הורד את החלק האחורי של התופסן עד שהחריצים יימצאו מעל לפס הגריל. תופסן הגריל אמור להתמקם בצורה הדוקה בקדמת הגריל. אם התופסן אינו מגיע למקומו באופן מלא, שחרר את ארבעת האומים שמתחת לתופסן והחלק אותו פנימה או החוצה נדרש כדי להדק אותו אל מול הפס. הדק את האומים לאחר כיוון מתאים של התופסן.

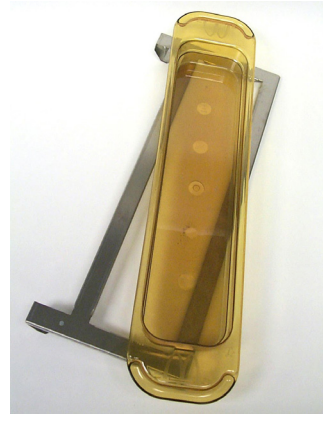

## סכנה 🛕

המפקח באתר אחראי לוודא שהמפעילים מודעים לסכנות הכרוכות בהפעלת ציוד זה.

## סכנה 🛦

אין להפעיל מכשיר כלשהו עם כבל או תקע פגומים. כל התיקונים יתבצעו על ידי חברת שירות מוסמכת.

## סכנה 🛕

לעולם אין לעמוד על היחידה! היחידה אינה מיועדת להחזיק את משקלו של אדם מבוגר, והיא עלולה להתמוטט או להתהפך אם נעשה בה שימוש באופן זה.

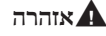

אין לבוא במגע עם חלקים נעים.

## אזהרה

יש לוודא שכל הכיסויים ופנלי הגישה נמצאים במקומם ומהודקים היטב לפני הפעלת הציוד.

## אזהרה

אין להכניס מכלים אטומים לחום או שקיות ניילון לארונית. מזון או נוזלים עלולים להתפשט במהירות ולגרום לקריעה של השקית או לשבירה של המיכל. לפני החימום, יש לנקב את השקית או לפתוח את המיכל.

## אזהרה

מדפים, סכו"ם, מסילות מדפים ומשטחי ארונית האחסון עשויים להתחמם במהלך השימוש ולאחריו. במידת הצורך, השתמש בסכו"ם או בביגוד מגן, כגון תופסני מחבתות או כפפות יבשות לתנור כדי למנוע כוויות.

## אזהרה

אין להשתמש בחלל לאחסון. אין להשאיר מוצרי נייר, סכו"ם לבישול או מזון בחלל כאשר הוא אינו בשימוש.

#### זהירות

אין לכסות את המדפים או חלקים אחרים של ארונית האחסון בנייר כסף.

ארונית האחסון Frymaster,UHCTHD תוכננה לאפשר למפעילי שירותי מזון לבשל מראש רכיבים בתפריט ולאחר מכן לאחסן בעדינות את המוצר בסלי האחסון עד לקבלת הזמנה. לאחר ההזמנה, הצוות יכול להרכיב אותה תוך שימוש ברכיבים חמים וטריים בתפריט, מסלי האחסון. בדרך זו המפעילים יכולים להוציא את ההזמנה ולקצר את זמן השירות תוך שמירה על רף איכות גבוה של המוצר.

ארונית UHCTHD מגיעה כשהיא מוכנה לפעולה, ומסך המגע מוגדר לתצורות תפריט שגרתיות.

## מתג הפעלה

מתג ההפעלה נמצא בחלק הקדמי של הארונית. הסט את מתג ההפעלה כדי להפעיל ולכבות את היחידה.

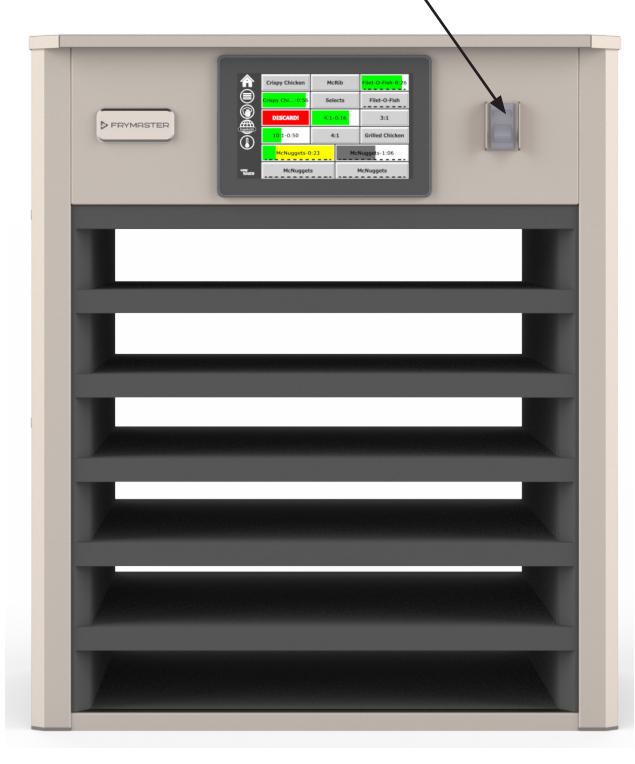

#### מתג הפעלה מלפנים

פעולת הארונית

- .1 הסט את מתג ההפעלה למצב פעיל (ON).
- התצוגה תופעל ותציג מסכי קדם חימום צהובים, אשר ישתנו לשמות מוצרים
  בצבע אפור כאשר הארונית תגיע לטמפרטורה הנכונה.
  - . הכנס את המוצר לשורה המתאימה ולחץ על לחצן הטיימר הרלבנטי.

#### ממשק המשתמש

#### סיסמת

- המשתמש יוכל לגשת לכל המסכים הנחוצים ללא סיסמה לצורך תפעול שוטף.
  - סיסמת ברירת המחדל של המנהל היא 1955.

#### סמלי מסכי PRESS & GO סמלי

במסך press and go מופיעים חמישה סמלים:

- דף הבית .
- ניהול שורה
  - ניקוי
  - שפה
  - .

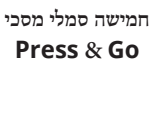

Ť

glish(l

easy TOUCH

n

easy TOUCI

- טמפרטורה

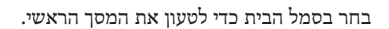

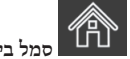

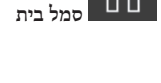

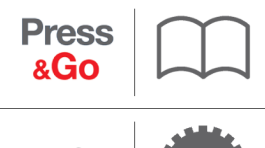

מסך דף ראשי

.press and go מתפריט הדף הראשי, בחר בסמל Press & Go כדי לחזור אל מסך

**Press** &Go

|                        | Hotcakes        | Burrito        | Round Eggs     |
|------------------------|-----------------|----------------|----------------|
|                        | Hotcakes        | Burrito        | Egg Whites     |
|                        | McGriddle       | Sausage        | Egg Whites     |
|                        | McGriddle       | Sausage        | Folded Eggs    |
|                        | English Muffins | Canadian Bacon | Scrambled Eggs |
| езву<br>Тбисн Biscuits |                 |                |                |

מסך Press & Go

#### מסכי PRESS & GO מסכי

.press and go כאשר היחידה פועלת, קדם חימום האזור יחל. כעת יוצג מסך

|               | Hotcakes        | ירוק<br>Burrito | Round Eggs     |
|---------------|-----------------|-----------------|----------------|
|               | Hotcakes        | Burrito         | Egg Whites     |
|               | McGriddle       | Sausage         | Egg Whites     |
|               | McGriddle       | Sausage         | Folded Eggs    |
| $\bullet$     | English Muffins | Canadian Bacon  | Scrambled Eggs |
| easy<br>TOUCH |                 | Biscuits        |                |

קדם חימום מסך Press & Go

היחידה תצפצף לציון כי כל אזורי האחסון הגיעו לטמפרטורה שנקבעה והם מוכנים לשימוש.

|               | Hotcakes        | Burrito        | Round Eggs     |  |
|---------------|-----------------|----------------|----------------|--|
|               | Hotcakes        | Burrito        | Egg Whites     |  |
|               | McGriddle       | Sausage        | Egg Whites     |  |
|               | McGriddle       | Sausage        | Folded Eggs    |  |
| lacksquare    | English Muffins | Canadian Bacon | Scrambled Eggs |  |
| еазу<br>тоисн |                 | Biscuits       |                |  |

מסך Press & Go

כשאתה מכניס את המגשים, לחץ על לחצן המוצר שמשויך למיקום. לחיצה חוזרת על 5-5 לחצן המוצר תוך שתי (2) שניות כאשר הוא מודגש בצבע שחור תקצר את הזמן (חמש) דקות, בכל לחיצה על הלחצן. דבר זה שימושי בהעברה של מוצרים למקום אחר.

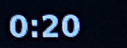

0:15

המספרים שבתצוגה משויכים למיקומים שבארונית. הם יודגשו בצבע ירוק וטיימר המוצר יחל למנות.

|               | Hotcakes-0:18  | Burrito-0:18 | Round Eggs-0:18  |  |  |
|---------------|----------------|--------------|------------------|--|--|
|               | Hotcakes       | Burrito      | Egg Whites-0:18  |  |  |
|               | McGriddle-0:18 | Sausage-0:58 | Egg Whites       |  |  |
|               | McGriddle      | Sausage      | Folded Eggs-0:18 |  |  |
|               | English M0:13  | Canadian0:28 | Scramble0:18     |  |  |
| easy<br>TOUCH |                | Biscuits     |                  |  |  |

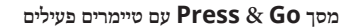

החלק הירוק של טיימר המגש מייצג את הזמן שנותר. לכל פריט בתפריט יש זמן אזהרה מתוכנת. כאשר זמן החימום הגיע, הזמן שחלף יהיה עם רקע ירוק וההתראה תצפצף.

|               | Hotcakes-5:57  | Burrit <mark>o-9:29</mark> | Round Eggs-0:12 |  |  |
|---------------|----------------|----------------------------|-----------------|--|--|
|               | Hotcakes       | Burrito                    | Egg Whites-0:14 |  |  |
|               | McGriddle-9:59 | Sausage-0:46               | Egg Whites      |  |  |
|               | McGriddle      | Sausage                    | Folded Eggs     |  |  |
|               | English M1:02  | Canadian0:24               | Scramble0:10    |  |  |
| easy<br>TOUCH |                | Biscuits-0:19              |                 |  |  |

#### הטיימר יגיע לזמן האזהרה

לכל פריט בתפריט יש זמן אחסון מתוכנת. כאשר מניית הטיימר תסתיים, טיימר המגש הלכל פריט בתפריט יש זמן אחסון מתוכנת. המתאים ישנה את צבעו לאדום, ההתראה תצפצף וההודעה !

|               | Hotcakes-4:43  | Burrito-8:16  | Round Eggs-0:10  |  |  |
|---------------|----------------|---------------|------------------|--|--|
|               | Hotcakes       | Burrito       | Egg Whites-0:13  |  |  |
|               | McGriddle-8:46 | Sausage-0:44  | Egg Whites       |  |  |
|               | McGriddle      | Sausage       | Folded Eggs-0:19 |  |  |
|               | DISCARD!       | Canadian0:23  | Scramble9:22     |  |  |
| easy<br>TOUCH |                | Biscuits-0:17 |                  |  |  |

#### זמן טיימר אחסון מוצר הסתיים

ההתראה תצפצף למשך 10 שניות. הטיימר יציג את הזמן בו המוצר אוחסן מעבר לזמן

האחסון המתוכנת. יש להוציא את המגש ואת המזון. בחר בטיימר המגש שחלף זמנו כדי לאפס אותו.

אם עליך לבטל או לאפס טיימר לפני שזמן האחסון חלף, בחר בטיימר מגש לאיפוס. השאלה Reset? (לאפס?) תופיע. בחר בסימון הירוק כדי לאפס. בחר ב-X האדום כדי להמשיך.

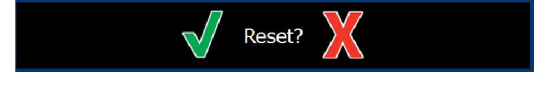

אפס הודעה מוקפצת

מפרט המגש

השתמש תחילה עבור מוצרים זהים

אם שני מוצרים זהים פעילים, המוצר עם הזמן הקצר ביותר שנותר יודגש בצבע ירוק, והאחרים בצבע אפור. לא יהיה שינוי במנייה או באופן פעולת הטיימר. אם הפריט הראשון מבוטל או מאופס, הפריט הבא לפי הסדר ישנה את צבעו לירוק.

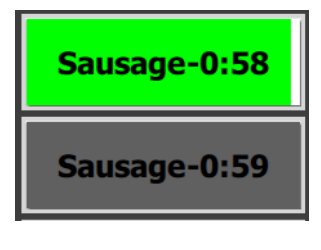

השתמש תחילה במגש המודגש

דרישות תחתית שווא

אם אין קו מתחת לשם המוצר, המשמעות היא שאין תחתית שווא או שנעשה
 שימוש במתלים במגש.

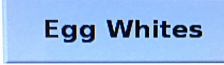

קו מקווקו מתחת לשם המוצר פירוש מתלה או תחתית שווא שבשימוש במגש.

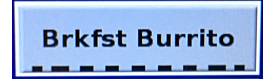

#### קבוצה בתפריט

.

מוצר בתפריט מהווה חלק מקבוצה אם ישנן נקודות מתחתיו. הקפץ מוצר עם נקודות כדי לבחור פריט אחר מהקבוצה.

| Round Eggs | Folded Egg | Scrambled Eggs |
|------------|------------|----------------|
|------------|------------|----------------|

#### שינוי חלקי היום

גע בסמל ניהול השורה והחלק ימינה או שמאלה על פני הנקודות, מתחת לבחירת תפריט חלק היום, כדי לבחור תפריט חלק יום לפי שורה. ישנם חמישה חלקי יום זמינים (ארוחת בוקר, מעבר, ארוחת צהריים, ושני חלקים נוספים). לחיצה על סמל חלק היום תשנה את כל השורות לאותו חלק היום. בסיום הפעולה, לחץ על לחצן החזרה.

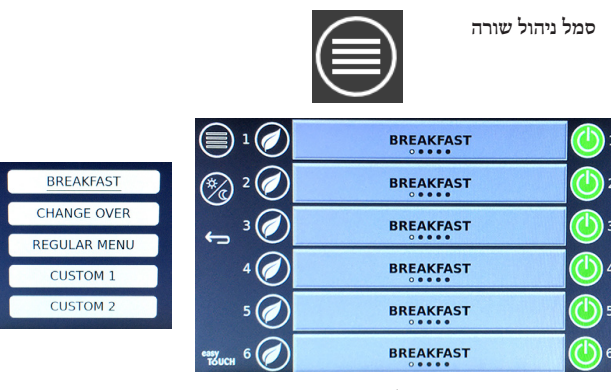

בחירת חלק יום

הטיימרים הפעילים יועברו אל התפריט החדש. לאחר איפוס הפריט, המוצר החדש יוצג. זמן ההמתנה מוצג כאשר התפריט ישתנה וטמפרטורת האזור תשתנה, אך ישנו עדיין טיימר פעיל באזור בטמפרטורה הישנה. המדף ממתין להתחממות לטמפרטורה החדשה עד שהטיימרים הפעילים בטמפרטורה הישנה יימחקו.

| MGrd-0:17 | Waiting | Waiting   |   |
|-----------|---------|-----------|---|
| 10:1      | 10:1    | 10:1      | 2 |
| Mush      | GrCk    | GrCk      | 1 |
| Burr-0:18 | Waiting | Waiting   | 4 |
| Waiting   | Waiting | Scrm-0:18 | 5 |

תפריט חדש עם טיימרים פעילים מהתפריט האחרון שהודגש

#### החלפת שפה

גע בשפה כדי להחליף אותה. השפה תוצג בסמל השפה.

סמל שפה

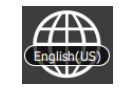

#### מסך מצב ECO

ניתן להעביר את המקומות האינדיבידואליים למצב ECO (חיסכון), אשר ינמיך זמנית את טמפרטורת החימום כאשר המקום אינו בשימוש

גע בלחצן ניהול השורה וגע בלחצן ECO כדי להעביר את המיקום למצב (חיסכון). לחץ שנית על הלחצן ECO כדי לצאת ממצב ECO. לחץ על לחצן החזרה ליציאה.

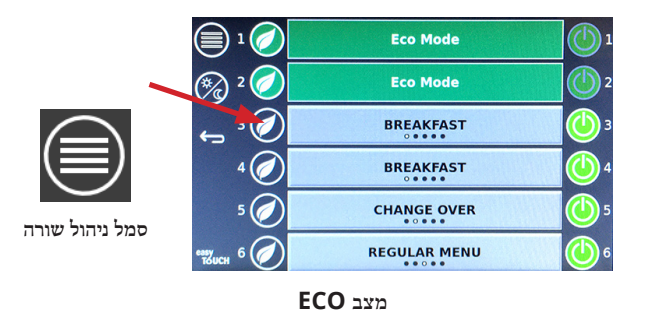

#### כיבוי מיקומים

ניתן לכבות מיקומים אינדיבידואליים.

גע בלחצן ניהול השורה וגע בלחצן שלימין המיקום כדי לכבות את המיקום. לחץ שנית את הלחצן כדי להפעיל את המיקום. לחץ על לחצן החזרה ליציאה.

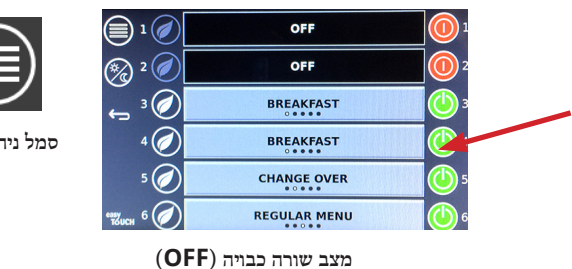

סמל ניהול שורה

מסך טמפרטורה

גע בלחצן הטמפרטורה כדי להציג את הטמפרטורה הגבוהה והנמוכה של המיקומים.

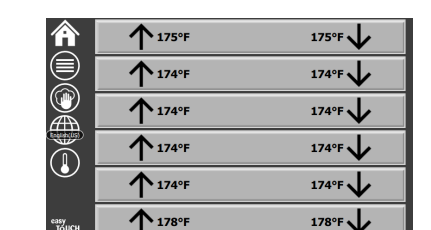

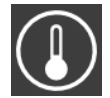

סמל טמפרטורה

#### מסכי תפריטים

בחירה בסמל מסך מהמסך הראשי תציג את מסך התפריט.

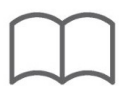

סמל תפריט

מסך התפריט מכיל סמלי ניווט.

- הסמל הראשון מחזיר אל מסך רשימת המוצרים.
  - הסמל השני מציג את מסך רשימת הקבוצות.
- הסמל השלישי מציג את מסך עריכת חלק היום.
  - לחזרה אל המסך הראשי, בחר בחץ חזרה.

סמלי תפריט, קבוצה, חלק ביום וניווט במסך הראשי

. מסך התפריט מציג רשימה של המוצרים השמורים ביחידת האחסון החמה. ניתן לשמור 100 מוצרים.

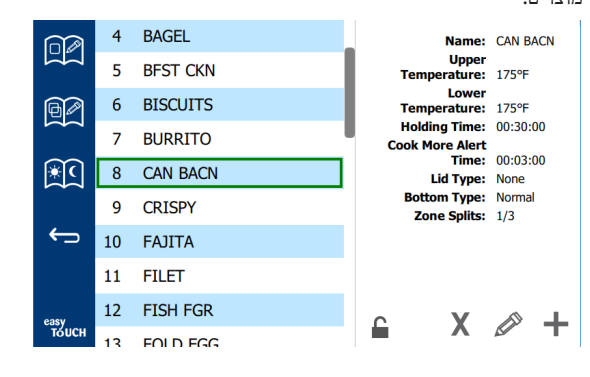

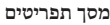

לביצוע שינויים בשלושת דפי התפריט, יש להזין את הסיסמה 1955. בחר במנעול בצד השמאלי התחתון של המסך. הזן את הסיסמה 1955 באזור המספרים המוקפץ. אם הסיסמה התקבלה, סמל המנעול יוצג כמנעול משוחרר. לחזרה אל המסך הראשי, בחר בחץ חזרה.

אם הדפים משוחררים, יוצגו סמלי המחיקה, העריכה וההוספה במסך התפריט.

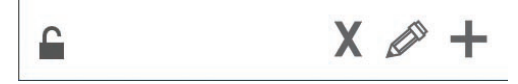

סמלי משוחרר, מחיקה, עריכה והוספה

#### מחק מוצר

בחר במוצר שאינך רוצה בו ולאחר מכן בסמל המחיקה על ידי לחיצה על X. כעת תופץ הודעה לאישור. בחר בסימון הירוק כדי למחוק את המוצר. בחר ב-X האדום כדי לחזור אל מסך התפריט.

| Delete product "Prod s1"?                                                            |  |
|--------------------------------------------------------------------------------------|--|
| Hold time: 00:01:00<br>Warning time: 00:00:20<br>Hold Temp: 150<br>Product Temp: 140 |  |
|                                                                                      |  |

חלון אישור מחיקת מוצר

עריכה או הוספה של מוצר

**₩**(

להוספת מוצר, בחר במיקום מוצר שאינו בשימוש מהרשימה ולאחר מכן לחץ +.

לעריכת מוצר, בחר במוצר ולאחר מכן לחץ על סמל העיפרון.

:אם תבצע עריכה או הוספה של מוצר, המפרט הנדרש כולל

- אם המוצר (שם): שם המוצר
- (±5°F) 3°C (טמפרטורת אחסון): Hold Temp •
- Hold time (זמן אחסון): מסך הזמן המרבי בו ניתן לאחסון ולהגיש את המוצר. הזן את הזמן בשעות, דקות ושניות 00:00:00.
  - (זמן אזהרה): תישמע התראה כאשר המגש יגיע למשך זה Warning time (זמן אזהרה): שנותר. הזמן שחלף בסרגל הטיימר ישנה את צבעו מירוק לצהוב.
    - או מאוורר Lid type •
    - (סוג תחתית): רגילה או שווא (עם מגש) Bottom type
  - Zone Splits (פיצול אזור): 1/3 = 1/3 גודל מחבת, 1/2 = 1/2 גודל Zone Splits
    מחבת, 2/3 = 2/3 גודל מחבת 1- שורה מלאה או מחבת בגודל מלא.

#### כדי לערוך שדה, בחר שדה.

ניתן לערוך את הטמפרטורות ואת הזמנים ממשטח המגע. בסיום הפעולה, לחץ על חץ החזרה כדי לצאת אל המסך האחרון.

|               |       |                                      |          | Name                      | CAN BACN |
|---------------|-------|--------------------------------------|----------|---------------------------|----------|
| ഞ             | 1     | 2                                    | 3        | Upper temperature<br>(°F) | 175      |
|               | 4     | 5                                    | 6        | Lower temperature<br>(°F) | 175      |
| ×C            | 7 8 9 | Holding time<br>Cook more alert time | 00:03:00 |                           |          |
| ÷             |       | 0                                    | С        | Zone Splits               | 1/3 <    |
|               |       |                                      |          | Lid Type                  | None <   |
|               | X     |                                      | -        | Bottom Type               | Normal < |
| easy<br>TOUCH |       |                                      |          |                           |          |

בחר בסימון כדי לשמור את העריכה שביצעת או את המוצר שהוספת. בחר ב-X כדי לבטל את העריכה וכדי לחזור אל רשימת המוצרים.

|               | ⊗ | $\checkmark$ | Name                      | CAN BACN |
|---------------|---|--------------|---------------------------|----------|
| ~~~           |   |              | Upper temperature<br>(°F) | 175      |
|               |   |              | Lower temperature<br>(°F) | 175      |
| €ि            |   |              | Holding time              | 00:30:00 |
|               |   |              | Cook more alert time      | 00:03:00 |
| ÷             |   |              | Zone Splits               | 1/3 <    |
|               |   |              | Lid Type                  | None <   |
|               |   |              | Bottom Type               | Normal < |
| easy<br>TOUCH |   |              |                           |          |

מסך הוספת או עריכת מוצר

עריכה או הוספה של קבוצות

ניתן להגדיר קבוצות מוצרים. למוצרים חייב להיות אותו סוג מכסה, פיצול אזור וטמפרטורת אחסון. זמן אחסון, זמן אזהרה וטמפרטורת המוצר יכולים להשתנות בתוך הקבוצה.

בחר בסמל הקבוצה ממסך התפריט. דף הקבוצה יפרט את הקבוצות המתוכנתות. עבור הקבוצה המודגשת מוצגים מזהה הקבוצה, שם הקבוצה, טמפרטורת האחסון, פיצול אזור, סוג מכסה ומוצרים הכלולים בקבוצה.

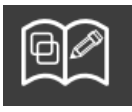

סמל קבוצה

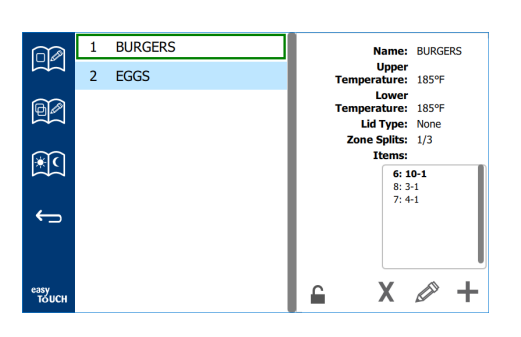

מסך קבוצה

אם דף הקבוצה משוחרר, יוצגו סמלי המחיקה, העריכה וההוספה במסך הקבוצה.

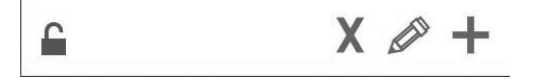

סמלי משוחרר, מחיקה, עריכה והוספה

בחר בקבוצה שאינה רצויה ולאחר מכן בסמל המחיקה, X. כעת יוצג חלון מוקפץ לאישור. בחר בסימון הירוק כדי למחוק את הקבוצה. בחר ב-X האדום כדי לחזור אל מסך הקבוצה.

| De | elete group "GroupA"? |
|----|-----------------------|
|    |                       |
|    |                       |
|    |                       |
|    |                       |
|    |                       |
|    |                       |
|    | X                     |

חלון אישור מחיקת קבוצה

בחר בקבוצה שברצונך לערוך ובסמל העריכה, עיפרון. בחלון המוקפץ תוצג הקבוצה. ניתן לערוך את שם הקבוצה וכן להוסיף או להסיר מוצרים.

לחץ בתוך אותה התיבה כדי להציג מקלדת. כאשר שם הקבוצה במצב עריכה, לחץ על מקש החזרה (בפינה הימנית התחתונה).

| q | w  | е | r   | t        | у  | u | i. | o | р |
|---|----|---|-----|----------|----|---|----|---|---|
| а | s  | d | f   | g        | h  | j | k  | Т | × |
| z | ×  | с | v   | b        | n  | m |    |   |   |
| • | 1# | • | Eng | glish(US | 5) | ► | +  | - | - |

מקלדת מוקפצת

מתחת לשם מופיע מפרט הקבוצה. המוצרים המודגשים והזמינים להוספה יהיו רק המוצרים התואמים.

- בחר מוצר חדש עבור הקבוצה, ולחץ על החץ הירוק כדי להוסיף אותו.
  - בחר מוצר קיים בקבוצה ולחץ על החץ האדום כדי להסיר אותו.

- לבחירה במוצר ברירת המחדל עבור הקבוצה (מוצר שיוצג כאשר חלק היום נבחר), לחץ והחזק את לחצן המוצר למשך שלוש שניות.
- כאשר היחידה במצב Press & GO, ניתן לגלול את השמות משמאל לימין באותו הסדר בו הם מופיעים בקבוצה, מלמעלה למטה. מחק מוצרים והוסף אותם בחזרה כדי ליצור את הסדר הרצוי.

בסיום העריכה, חזור אל מסך הקבוצה על ידי לחיצה על ה-X שבפינה השמאלית העליונה.

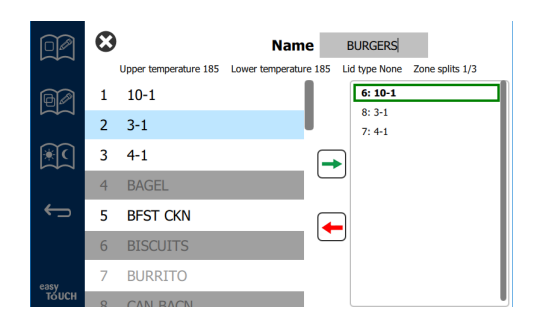

להוספת קבוצה, בחר בסמל הוספת הקבוצה (+). כעת יוצג חלון מוקפץ. לחץ בתוך תיבת השם והזן את שם הקבוצה באמצעות המקלדת. לחץ על מקש החזרה (פינה ימנית תחתונה) כדי לסגור את המקלדת.

הערה: הענק לקבוצות שם כדי שניתן יהיה לזהות אותן כקבוצות. תוכל להתחיל את השם באות G או במילה Group. במהלך עריכת חלקי היום להוספת הקבוצה, השם יהיה הדבר היחיד שיופיע ברשימה הנגללת. אם הוא אינו בולט כקבוצה, הוא יופיע כמוצר רגיל.

| q | w  | е | r   | t       | У  | u | - i | ο        | р  |
|---|----|---|-----|---------|----|---|-----|----------|----|
| а | s  | d | f   | g       | h  | j | k   | 1        | •× |
| z | ×  | с | v   | b       | n  | m |     |          |    |
| 1 | 1# | • | Eng | lish(US | 5) | • | -   | <b>→</b> |    |

מקלדת מוקפצת

בחר מוצר עבור הקבוצה, ולחץ על החץ הירוק כדי להוסיף אותו. מוצר ראשון זה יקבע את מפרט הקבוצה, המופיע מתחת לשם הקבוצה. מוצר הנע קדימה עם מפרט שגוי, שאינו זמין להוספה לקבוצה, יופיע בצבע אפור. המשך להוסיף מוצרים לקבוצה. להסרת מוצר, בחר בו ולחץ על החץ האדום.

X-ה בסיום עריכת הקבוצה, שמור אותה וחזור אל מסך הקבוצה על ידי לחיצה על ה-שבפינה השמאלית העליונה.

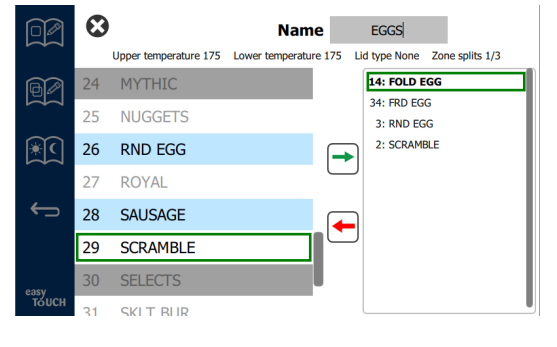

עריכה או הוספה של חלק ביום

מסך התפריט מכיל סמלי ניווט. ליד חץ החזרה מופיע סמל עריכת החלק ביום.

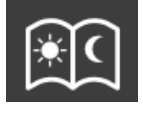

סמל עריכת חלק ביום

בחר בסמל עריכת החלק ביום, מוצרי ארוחת הבוקר יופיעו תחילה. הקפץ את המסך כדי לעבור בין חלקים שונים ביום (לדוגמה: ארוחת בוקר לצהריים/ערב).

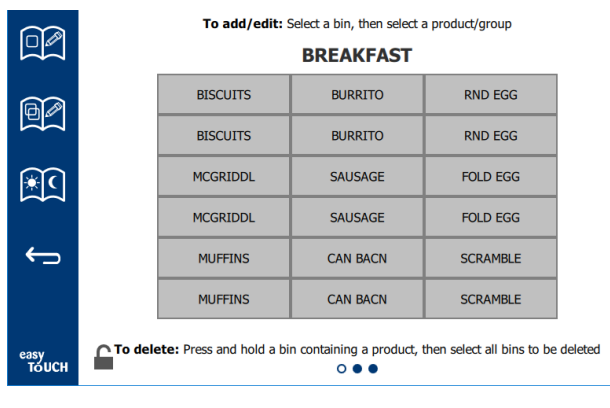

מוצרי ארוחת בוקר

למחיקת מוצר מאזור, לחץ והחזק את לחצן המוצר למשך שלוש שניות. כעת יוצג חלון מוקפץ שיאשר את בקשת המחיקה. מחיקת מוצרים מימין לשמאל.

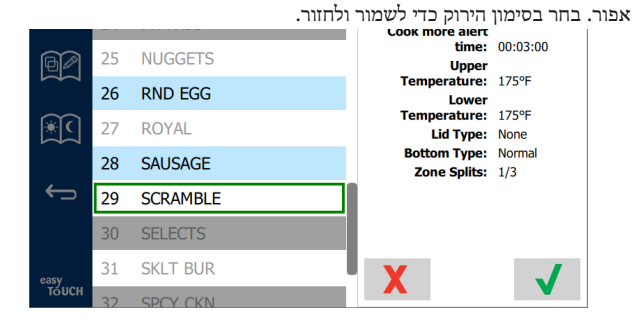

#### בחירת מוצר לארוחת בוקר

#### מסכי הגדרות

בחירה בסמל הגדרות מהמסך הראשי תציג את מסך ההעדפות. זהו המסך הראשון מתוך אחד עשר מסכי הגדרות. ישנן אחת עשרה נקודות מלאות בחלק התחתון של מסכי השירות, העיגול הריק מייצג את הדף הנוכחי. גע בנקודות כדי להציג תפריט. בחר ונווט למסך מסוים מהתפריט. נווט בין המסכים על ידי הקפצת המסך ימינה או שמאלה.

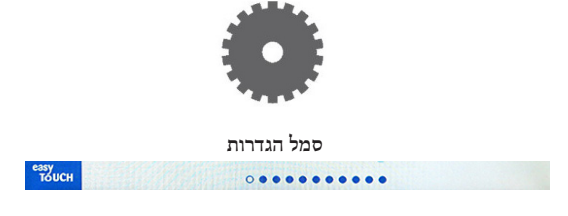

שורת נקודות

÷

easy TOUC

#### מסך העדפות

| Cabinet Settings                                                                        |  |  |  |  |
|-----------------------------------------------------------------------------------------|--|--|--|--|
| Use-First Individual Day-Parts                                                          |  |  |  |  |
| Product Name                                                                            |  |  |  |  |
| Font size: 24                                                                           |  |  |  |  |
| Sound level: 82                                                                         |  |  |  |  |
| Temperature unit: ●°F 〇°C                                                               |  |  |  |  |
| X 🗸                                                                                     |  |  |  |  |
| $\circ \bullet \bullet \bullet \bullet \bullet \bullet \bullet \bullet \bullet \bullet$ |  |  |  |  |

- Use First (השתמש תחילה) כאשר ישנו סימון, המגש הראשון של המוצר המוצר המשותף יודגש בצבע ירוק, המגש השני יהיה אפור עד שהמגש הראשון יוסר או שפרק הזמן המוקצב יחלוף. אם שני מגשי המוצר המשותף אינם מסומנים, הם יהיו ירוקים.
  - ניתן לשנות את גודל הגופן בין 24 ל-48.
  - ניתן לשנות את העוצמה בין 10 ל-100.
  - יחידת טמפרטורה בחר בפרנהייט או בצלזיוס
  - בחר בסימון הירוק כדי להחיל את השינויים, בחר בצלב האדום כדי לבטל אותם.

#### מסך תאריך ושעה

לביצוע שינויים במסך זה, יש להזין את הסיסמה. בחר במנעול בצד השמאלי התחתון של המסך. הזן את הסיסמה באזור המספרים המוקפץ. אם הסיסמה נכונה, תוצג טבעת צהובה מסביב לתצוגה.

#### מסך תאריך ושעה

אם התיבה NTP מסומנת ויחידת UHCTHD מחוברת לאינטרנט, התאריך והשעה ייקבעו באופן אוטומטי. הקפד לכוון את ערך UTC להגדרה הנכונה

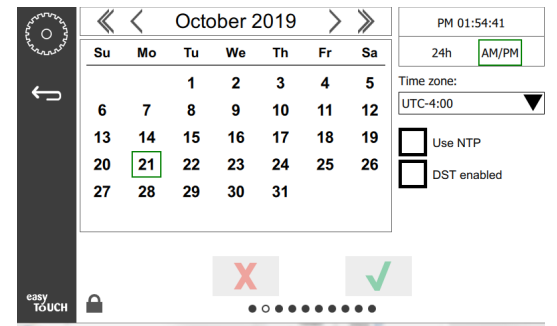

(כלומר, Eastern Standard time הינו UTC -5:00 הינו UTC -5:00 הינו UTC -5:00). הינו UTC -6:00).

אינה NTP אינה מחוברת לאינטרנט או שהתיבה NTP אינה מחומנת, יהיה עליך להזין את התאריך והשעה ובאופן ידני.

- בחלק הימני של המסך ניתן לבחור בין תבנית 24 שעות לתבנית בוקר/ערב
  (AM/PM).
- בחר בחודש ובשנה באמצעות ראשי החיצים, ובחר בתאריך באמצעות לוח השנה.
- אם התיבה DST enabled (שעון קיץ מאופשר), הזמן שבשעון יקודם בשעה אחת. אם התיבה מסומנת ולאחר מכן תבטל את הסימון, הזמן שבשעון יחזור שעה אחת אחורה. השימוש הנכון בתיבה זו הוא סימונה ביום הראשון של שעון הקיץ וביטול הסימון ביום שלאחר סיום שעון הקיץ.

 Time Zone (אזור זמן) - בחר באזור הזמן בו נעשה שימוש בציוד מהתיבה הנפתחת. אפשרות זו משפיעה רק על הגדרת התאריך והשעה אם התיבה
 Use NTP (השתמש ב-NTP) מסומנת.

#### מסך שפה

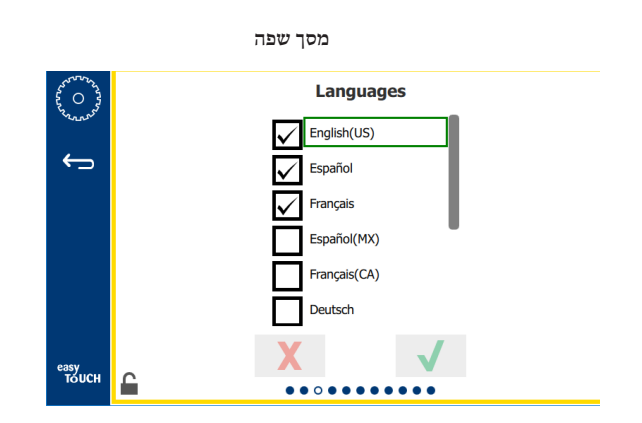

השפות הזמינות מופיעות וניתן לבחור בהן. השפה של פריטי תפריט שנוצרו על ידי החנות או החברה לא תשתנה לשפה החדשה. רק הכותרות והתיאורים ישתנו לשפה החדשה (כלומר כותרות דף השירות, שמות חודשים בלוח השנה, פרמטרי מוצר וכותרות דפי תפריטים).

סמן את השפות הרצויות ברשימה זו כדי לאפשר הפעלה של מספר שפות מסמל השפה שבמסך הראשי.

#### מסך חלק ביום

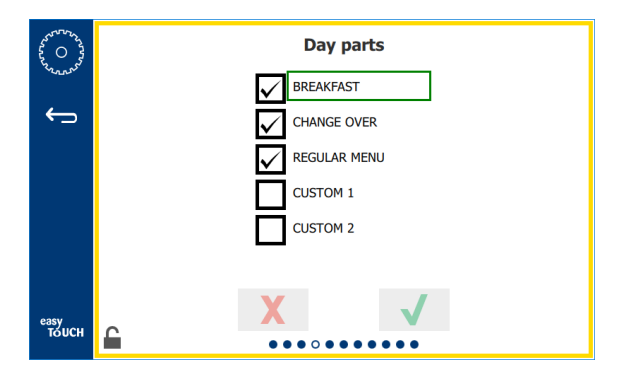

מסך חלק ביום

חלקי היום הזמינים מופיעים ברשימה וניתן לבחור בהם. ודא שחלקי היום הרצויים מסומנים. לסיום, לחץ על הסימון הירוק.

#### מסכי אבחון אזור

במסך זה ניתן לנטר את טמפרטורת ארונית האחסון, ולא נדרשת סיסמה כדי לצפות בטמפרטורות הנוכחיות של גופי החימום.

לביצוע בדיקות שירות במסך זה, יש להזין את הסיסמה. בחר במנעול בצד השמאלי התחתון של המסך. הזן את סיסמת השירות מהמקלדת המספרית המוקפצת. אם הסיסמה נכונה, תוצג טבעת צהובה מסביב לתצוגה.

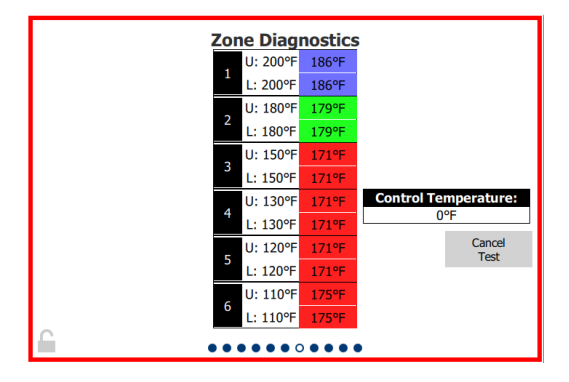

#### מסכי אבחון אזור

במסך אבחון האזור מוצגת הטמפרטורה שנקבעה וכן טמפרטורת היחידה הנוכחית עבור כל גוף חימום. הטמפרטורה הנוכחית תודגש בצבע ירוק אם היא תהיה +/- 3°F (-/- 5°F) מהטמפרטורה שנקבעה. הטמפרטורות הנוכחיות תודגשנה בצבע אדום אם הן תהיינה אדומות יותר ובכחול אם הן תהיינה קרות יותר מהטמפרטורה שנקבעה.

- בדוק את המכשיר על ידי שינוי הטמפרטורות המוגדרות. במהלך הבדיקה, יופיע גבול אדום מסביב למסך.
  - בחר באפשרות Service Test (בדיקת שירות) כדי לשנות את הטמפרטורות שנקבעו לערכי ברירת המחדל לבדיקה.

#### או

- גע בטמפרטורה שנקבעה עבור אזור, המודגשת בלבן. במקלדת המספרית המוצגת, הזן את הטמפרטורה הרצויה ולאחר מכן גע בסימון הירוק.
- הערה: הזנת טמפרטורה 182°C (360°F) ומעלה תגרום להפעלה קבועה של גוף החימום. הזנת טמפרטורה 0 מעלות פרנהייט תגרום לכיבוי גוף החימום. הטמפרטורה שנקבעה עבור שני גופי החימום באזור תיקבע לערך זהה.
- 2. לסיום, בחר באפשרות Cancel Test (בטל בדיקה), צבע גבולות המסך ישתנה לצהוב.

#### בדיקות צליל ותצוגה

מסך זה אינו מצריך הזנת סיסמה.

| Arrow are  | Util       | ities       |
|------------|------------|-------------|
| <b>←</b> ⊃ |            |             |
|            | Sound test | Screen test |
|            |            |             |
|            | X          |             |
| Толсн      | ••••       |             |

בדיקות צליל ותצוגה

המסך מיועד לבדיקת פונקציית הצליל והתצוגה.

כאשר בוחרים בסמל הרמקול, אמורים להישמע שלושה צלילים.

כאשר סמל המסך נבחר, שלושת המסכים הנבחרים יתחלפו כדי לסייע באבחון תפקוד התצוגה.

לחצן ההתאמה האישית של ממשק המשתמש אינו זמין למשתמשים.

#### מסך יומן שגיאות

מסך זה אינו מצריך הזנת סיסמה.

| £ 0 3         |              |          | E       | rrors Log             |             |
|---------------|--------------|----------|---------|-----------------------|-------------|
| Conners       | D            | ate/Time | ID      | E                     | Error name  |
|               | 2019/10/21   | 08:40:18 | 4.0.0.0 | Secondary UI communic | ation loss. |
| $\leftarrow$  | 2019/10/17   | 10:03:06 | 4.0.0.0 | Secondary UI communic | ation loss. |
| _             | 2019/10/03   | 16:09:16 | 4.0.0.0 | Secondary UI communic | ation loss. |
|               | 2019/10/03   | 15:57:22 | 4.0.0.0 | Secondary UI communic | ation loss. |
|               | 2019/10/03   | 15:50:37 | 4.0.0.0 | Secondary UI communic | ation loss. |
|               | 2019/10/03   | 15:45:31 | 4.0.0.0 | Secondary UI communic | ation loss. |
|               | 2019/10/03   | 15:37:48 | 4.0.0.0 | Secondary UI communic | ation loss. |
|               | 2019/10/03   | 15:35:07 | 4.0.0.0 | Secondary UI communic | ation loss. |
|               | 2019/09/27   | 15:02:43 | 4.0.0.0 | Secondary UI communic | ation loss. |
|               | Number of    | records: |         |                       | 53          |
|               | First record | :        |         | Last record:          |             |
|               | R            | lefresh  |         |                       | Clear All   |
| easy<br>TOUCH |              |          | •••     | •••0                  |             |

מסך יומן שגיאות

הלחצן Clear all (נקה הכל) יסיר את כל הערכים ממסך יומן השגיאות. ניקוי יומן השגיאות מחייב הזנה של סיסמת השירות.

נגיעה בלחצן Refresh (רענן) תגרום לעדכון רשימת השגיאות. הקפצה אל מחוץ לדף זה ולאחר מכן הקפצה בחזרה תרענן אף היא את רשימת יומן השגיאות ותציג שגיאות חדשות אם ישנן.

| סיסמה | הגדרות | מסר |
|-------|--------|-----|

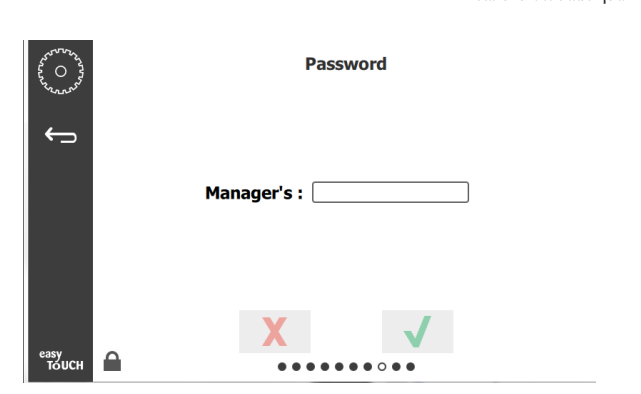

מסך הגדרות סיסמה

סיסמת ברירת המחדל למנהל היא 1955. ניתן לשנות אותה ממסך השירות של הסיסמאות. בחר בתיבה הפתוחה שלאחר Manager (מנהל): כעת תופיע מקלדת מספרית להזנת קוד חדש. הזן את סיסמת המנהל החדשה ולחץ על הסימון הירוק לאישור.

| NEW PIN#   |   |   |  |  |
|------------|---|---|--|--|
| 1          | 2 | 3 |  |  |
| 4          | 5 | 6 |  |  |
| 7          | 8 | 9 |  |  |
| -          | 0 | С |  |  |
| <b>√</b> X |   |   |  |  |

מקלדת מספרית להזנת קוד חדש.

לאיפוס הסיסמה בחזרה אל ברירת המחדל, גע בזריזות בסמל 10 Easy Touch פעמים ברצף. לאחר 5 נגיעות סרגל התפריטים ישנה את צבעו לשחור. המשך לגעת. הודעה מוקפצת תאשר שסיסמת המנהל אופסה.

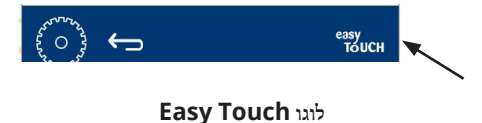

#### מסך פרטי מערכת

מסך זה אינו מצריך הזנת סיסמה, ולא ניתן לבצע ממנו פעולות.

| - | Firmware     | Versions | Cabine         | et Information     |
|---|--------------|----------|----------------|--------------------|
|   | Board        | Version  | ltem           | Value              |
|   | UI (Primary) | UX-2221  | Serial #:      |                    |
|   | I/O board    | 0.4.1    | Model #:       |                    |
|   |              | Millins. | Store #:       | N.A.               |
|   |              |          | M              | enu MD5            |
|   |              |          | 473690d6d42acc | 44a5a121cade2b0532 |

#### מסך פרטי מערכת

מסך זה מציג את המספר הסידורי של הארונית, את מספר הדגם ואת גרסאות הקושחה הנוכחיות.

#### מסך תכניות שירות

יש להזין סיסמה במסך תכניות השירות כדי לעבור למצב הדגמה. בחר במנעול בצד השמאלי התחתון של המסך. הזן את סיסמת השירות מהמקלדת המספרית המוקפצת. אם הסיסמה נכונה, תוצג טבעת צהובה מסביב לתצוגה.

מצב ההדגמה יכבה את כל גופי החימום וידמה פעולה בצריכת זרם נמוכה יותר. היחידה תמשיך לפעול במצב הדגמה עד שהיא תחזור למצב פעולה רגיל ממסך זה, ללא תלות בהפעלה ובכיבוי.

USB (ייצוא קובצי תפריט) - הסר את כיסוי יציאת ה-USB. חבר כונן USB ליציאה החיצונית/מסטר. לחץ ייצא קובצי תפריט. הפעל מחדש את היחידה.

USB - (ייבוא קובצי תפריט) - הסר את כיסוי יציאת ה-USB. חבר כונן USB עם קובצי התפריט שיוצאו ליציאה החיצונית/מסטר. לחץ ייבא קובצי תפריט. היחידה תאתר ותייבא רק את סוג הקובץ שיוצא ממסך תכניות השירות.

Cancel All Holding (ביטול כל האחסון) - אם מגש עם טיימר פעיל הוסר ולא הוחזר ליחידה, פרטי הטיימר הפעיל יישמרו בזיכרון. איש השירות עשוי ללחוץ בטל אתכל האחסונים כדי לנקות מידע מיותר מהזיכרון.

Platform Info (פרטי פלטפורמה) - מסך מוקפץ יציג את פרטי הקושחה כולל Linux Kernel, חבילת תמיכת לוח וכדומה.

| م<br>م<br>م<br>م<br>م<br>م |   | ✓ Demo mo<br>✓ Discard fla | Utilities<br>de enabled E<br>ash enable | nables   | screen shots        |
|----------------------------|---|----------------------------|-----------------------------------------|----------|---------------------|
|                            |   | Sound test                 | Screen test                             |          | Cancel All Holding  |
|                            |   | Platform Info              | Wifi Monitor                            |          | Files Import/Export |
| easy<br>TOUCH              | £ |                            | X                                       | <b>V</b> |                     |

מסך תכניות שירות

#### ECO MODE אפשרויות

מסך זה מאפשר אפשרויות שונות למצב ECO. כדי לבצע שינויים במסך זה השתמש בקוד הסיסמה של המנהל. בחר את המנעול בפינה השמאלית התחתונה של המסך. הזן קוד גישה בכרית המספרים המוקפצים.

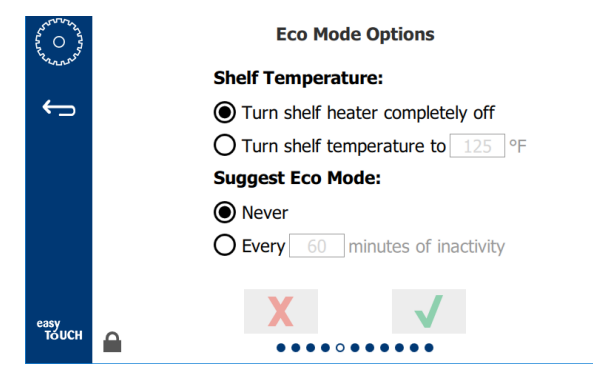

מסך אפשרויות מצב אקולוגי

## סכנה 🛕

יש לבצע תחזוקה בכל חיבורי האספקה והקיבועים בהתאם לתקנות המקומיות והלאומיות.

## סכנה 🛕

באחריות בעלי הציוד לבצע הערכת סיכון לציון מגן אישי כדי להבטיח הגנה הולמת במהלך התחזוקה.

## סכנה 🛕

אי ניתוק אספקת החשמל הראשית עלול לגרום לפציעה קשה ואף למוות. מתג ההפעלה אינו מנתק את אספקת החשמל המלאה.

## סכנה 🛕

נתק את אספקת החשמל לכל הציוד שמקבל שירות מאספקת החשמל הראשית. הקפד על קוטביות נכונה של מתח הקו הנכנס. קוטביות שגויה עלולה לגרום לפעולה לא רצויה.

## אזהרה

אם נעשה שימוש בכימיקלים או בנוזלי ניקוי, יש להשתמש בכפפות גומי ובמשקפי מגן (ו/או מסכת פנים).

## זהירות

עבודת תחזוקה ושירות שאינה ניקוי, כמתואר במדריך זה, תתבצע אך ורק על ידי אנשי שירות מורשים.

## נוהלי ניקוי ותחזוקה מונעת

## כללי

הנך אחראי לבצע תחזוקה בציוד בהתאם להוראות מדריך זה. נוהלי התחזוקה הללו אינם מכוסים באחריות.

|       |                  | תחזוקה |           |             |
|-------|------------------|--------|-----------|-------------|
| הפעלה | לאחר כיבוי ממושך | יובזי  | כל 4 שעות |             |
| Х     | Х                | Х      | -         | חיצוני      |
| Х     | Х                | Х      | -         | פניכזי      |
| Х     | Х                | Х      | Х         | מגשים ומדפי |
|       |                  |        |           | פלסטיק      |

#### מדי ארבע (4) שעות - נקה את המגשים/המדפים

- הסר את כל מגשי הפלסטיק והמתלים. הבא את המתלים/המגשים לכיור לצורך ניקוי.
- 2. נקה את המגשים על ידי שטיפה בתמיסת McD All-Purpose נקה את המגשים על ידי שטיפה בתמיסת (APSC) Super Concentrate ערבב 0.3 נוזל. McD APSC לכל 1 גאלון (3.78 ליטר) של תמיסה. שטוף את המגשים/המדפים ביסודיות תחת מים חמים.
- McD Sink הטא את המגשים/מדפים על ידי טבילתם בתמיסת McD Sink הטא את המגשים/מדפים על ידי טבילתם בתמיסת Sanitizer (HCS) (ערכה אחת לכל 37.8 ליטרים של מים (HCS) McD Sanitizer (ארבע ערכות לכל 37.8 ליטרים (10 גאלון) של מים), למשך דקה אחת לפחות. שלוף מתמיסת החיטוי והנח לייבוש באוויר.

#### יומי - ניקוי הארונית

- בסיום יום העבודה, ודא שכל זמני האחסון הסתיימו או בוטלו (ראה עמוד 1. בסיום יום העבודה, ודא שכל זמני האחסון).
  - .2. לחץ Clean Mode (מצב ניקוי).

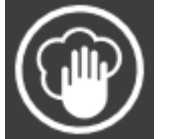

כעת תוצג ההודעה Enter Clean Mode?
 (לעבור למצב ניקוי?). לחץ על הסימון להמשך.

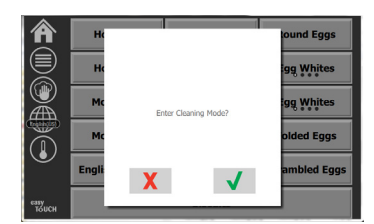

מתקרר) כאשר COOLING DOWN (מתקרר) כאשר .4 היחידה תציג את ההודעה הארונית מתקררת.

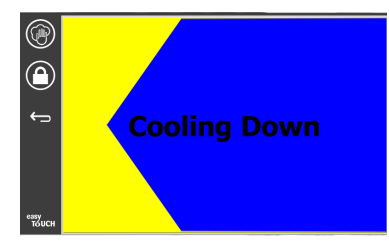

הערה: אין להשתמש ב- McD Sink Sanitizer (HCS) לניקוי החלק הערה: אין השתמש ב- החיצוני של ארונית האחסון האוניברסלית.

 גהנח ליחידה להתקרר עד שתוצג ההודעה "Safe to Clean" (בטוח לניקוי).

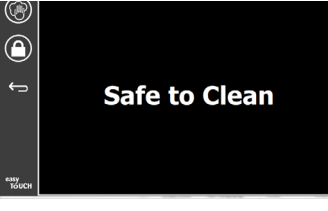

6. השתמש במברשת ניקוי הארונית כדי להסיר הצטברות של שאריות על משטח החריץ על ידי דחיפת כל השאריות המשוחררות החוצה בכיוון הנגדי לסוף הארונית.

הערה: יש לנקות את חריצי הארונית אך ורק באמצעות מברשת ניקוי הארונית. מברשות רשת, רפידות שוחקות או מגרדות ממתכת יגרמו נזק בלתי הפיך למשטח חריץ הארונית.

הערה: אין להשתמש בחומר ניקוי פרט ל-McD All-Purpose Super ניקוי פרט ל-(APSC) Concentrate השימוש בתרכובות אחרות עלול לגרום נזק לרכיבי הבקרה.

- .7 השתמש במגבת רטובה, נקייה ומחוטאת ובמברשת ניקוי הארונית לניקוי כל חריץ. נקה את החלק התחתון והעליון של כל חריץ.
- 8. נגב את כל המשטחים החיצוניים של הארונית עם מגבת נקייה ומחוטאת אשר נטבלה ב-McD All-Purpose Super Concentrate (ASPC).

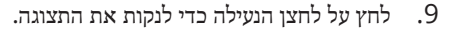

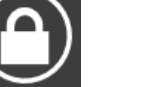

10. היחידה תציג את מונה הנעילה. ניתן לנקות את הצג כאשר הוא נעול.

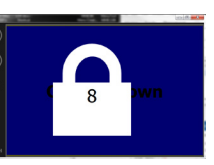

11. לחץ על לחצן החזרה.

- 12. היחידה מציגה את ההודעה Exit Clean? (לצאת ממצב ניקוי?).
- .13 לחץ על לחצן הסימון ליציאה.
  - 14. כבה את היחידה.

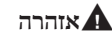

לעולם אין להשתמש בסילון מים בלחץ גבוה לניקוי או לשטיפה, או להצפת החלק הפנימי או החיצוני של היחידה במים. אין להשתמש בציוד ניקוי חשמלי, בצמר סלעים, בכלי גירוד או במברשות רשת על גבי משטחים צבועים או משטחי נירוסטה.

## זהירות 🖄

לעולם אל תשתמש בתמיסה מבוססת חומצה לניקוי הפנלים החיצוניים! מוצרי מזון רבים הינם חומציים, והדבר עלול לפגוע בגימור. הקפד לנקות את משטחי הנירוסטה של כל מוצרי המזון.

#### זהירות 🔬

אין להשתמש במנקים קאוסטים בכל חלק של ארונית האחסון או בחלל הארונית. יש להשתמש בסבון או בחומר ניקוי עדין, ולפזר בעזרת ספוג או מטלית רכה. לעולם אל תשתמש בכלים חדים או בחומרים שוחקים באף חלק של ארונית האחסון.

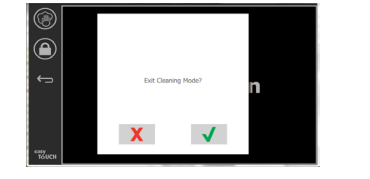

## סעיף **5** פתרון בעיות

## טבלת פתרון תקלות

| תיקון                              | סיבה                                  | בעיה                                     |
|------------------------------------|---------------------------------------|------------------------------------------|
| החלף את הנתיך או אפס את מפסק הפחת. | נשרף נתיך או שמפסק פחת קפץ.           | הארונית אינה פועלת                       |
| חבר את כבל החשמל.                  | כבל החשמל מנותק.                      |                                          |
| מתג ההפעלה הראשי פועל.             | מתג ההפעלה הראשי כבוי.                |                                          |
| החלף את משטח גוף החימום.           | מחבר רפידת החימום משוחרר.             | בתצוגה מופיע צלב בנטרול טיימר/אזור חימום |
| החלף את משטח גוף החימום.           | תקלה ברפידת החימום.                   |                                          |
| החלף את לוח הקלט/פלט.              | לוח הקלט/פלט של רפידת החימום פגום.    |                                          |
| החלף את משטח גוף החימום.           | חיבורי החוטים של הצמד התרמי פגומים.   |                                          |
| החלף את משטח גוף החימום.           | חוט של הצמד התרמי מקוצר לגוף הארונית. |                                          |
| החלף את משטח גוף החימום.           | פתח את חיווט הצמד התרמי.              |                                          |

נספח א ייבוא/ייצוא של תפריטים ושל תצורות

ניתן לייצא את התפריטים והתצורות לכונן USB וכן לייבא אותם ממנו.

#### ייצוא קבצים

.1 בחר בסמל הבית כדי לטעון את המסך הראשי.

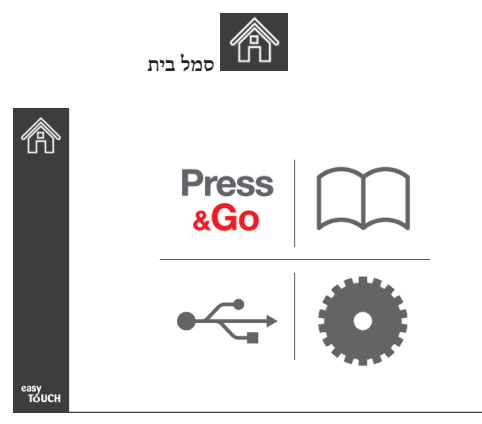

מסך דף ראשי

.2 בתפריט הבית, בחר בסמל ההגדרות.

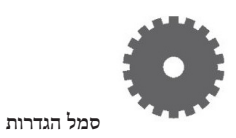

כעת יוצג מסך ההעדפות.

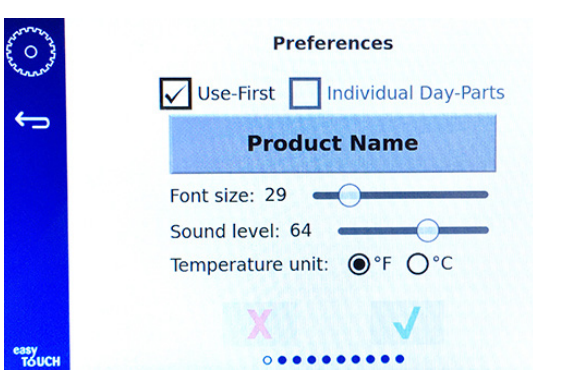

. החלק ימינה פעם אחת כדי להגיע אל המסך Utilities (תכניות שירות).

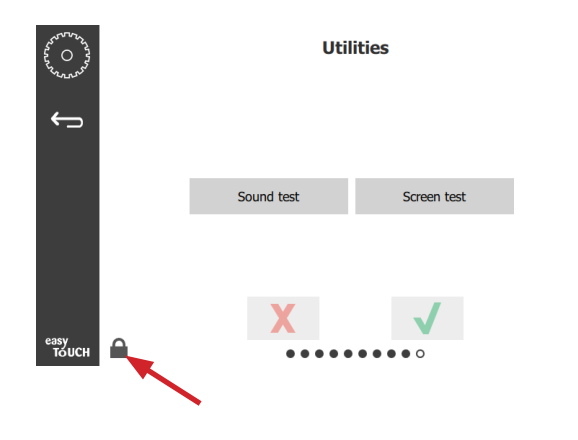

לחץ על סמל המנעול בפינה השמאלית התחתונה.

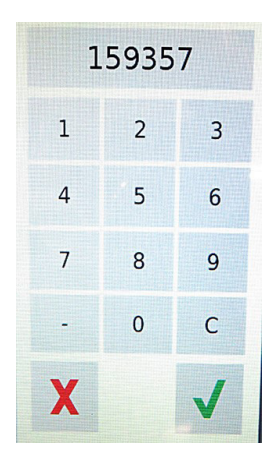

.5. הזן את הערך **159357** בלוח המקשים ולחץ על לחצן הבדיקה.

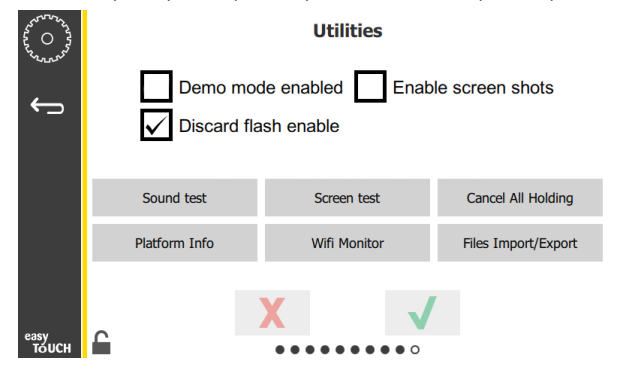

שים לב לכך שהסמל השתנה למנעול פתוח.

.6. לחץ Files Import/Export (ייבוא/ייצוא קבצים).

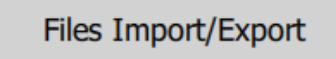

|                                                                                                    | File                                | s Import/Export                  |                                       |     |                    |
|----------------------------------------------------------------------------------------------------|-------------------------------------|----------------------------------|---------------------------------------|-----|--------------------|
|                                                                                                    | Export Menu Files                   | Import                           | Menu Files                            |     |                    |
|                                                                                                    | Export Screen-shots                 | Expor                            | t Wifi Logs                           |     |                    |
|                                                                                                    | Export Kernel Log                   | Expor                            | t Error Log                           |     |                    |
| Check Flas                                                                                                    | h Drive                             | <sup>Close</sup><br>.(סגור) Clos | e לחץ שנית על                         | .12 | Check Flas         |
|                                                                                                    |                                     | Close                            |                                       |     | .Frym              |
| Contraction of the second second seco | Demo mode ena<br>✓ Discard flash en | Utilities<br>abled Ena<br>nable  | ble screen shots                      |     |                    |
| 2                                                                                                    | Sound test                          | Screen test                      | Cancel All Holding                    |     |                    |
| PI                                                                                                    | atform Info                         | Wifi Monitor                     | Files Import/Export                   |     |                    |
| еззу<br>тоисн                                                                                                    | X                                   | •••••                            | /                                     |     |                    |
|                                                                                                    | אלית התחתונה כדי                    | יר שבפינה השמ                    | לחץ על לחצן השחרו<br>לשחרר את התצוגה. | .13 |                    |
|                                                                                                    |                                     | זזרה.                            | לחץ על לחצן הו                        | .14 |                    |
|                                                                                                    | ←                                   | $\supset$                        |                                       |     |                    |
| .press and go                                                                                                    | כדי לחזור אל המסך                   | Press & Go                       | לחץ על הסמל (                         | .15 | ני התפריט יוצאו!). |

| Export Menu Files   | Import Menu Files |
|---------------------|-------------------|
| Export Screen-shots | Export Wifi Logs  |
| Export Kernel Log   | Export Error Log  |
|                     |                   |
| sh Drive C          | lose              |

Files Import/Export

- .7 החלק ופתח את יציאת ה-USB שמאחורי הסמל Frymaster.
  - .USB חבר כונן USB ריק ליציאת ה-USB.

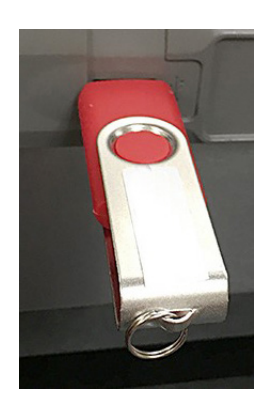

.9 (Flash בדוק כונן Flash) Check Flash Drive Check Flash Drive בא קובצי תפריט!). 10

Export Menu Files

- .(קובצי התפריט יוצאו!). בתצוגה תופיע ההודעה **Menu files exported!** 
  - .11 לחץ Close (סגור).

Close

|               | Hotcakes        | Burrito        | Round Eggs     |
|---------------|-----------------|----------------|----------------|
|               | Hotcakes        | Burrito        | Egg Whites     |
|               | McGriddle       | Sausage        | Egg Whites     |
|               | McGriddle       | Sausage        | Folded Eggs    |
|               | English Muffins | Canadian Bacon | Scrambled Eggs |
| easy<br>TOUCH | Biscuits        |                |                |

**Press** 

&Go

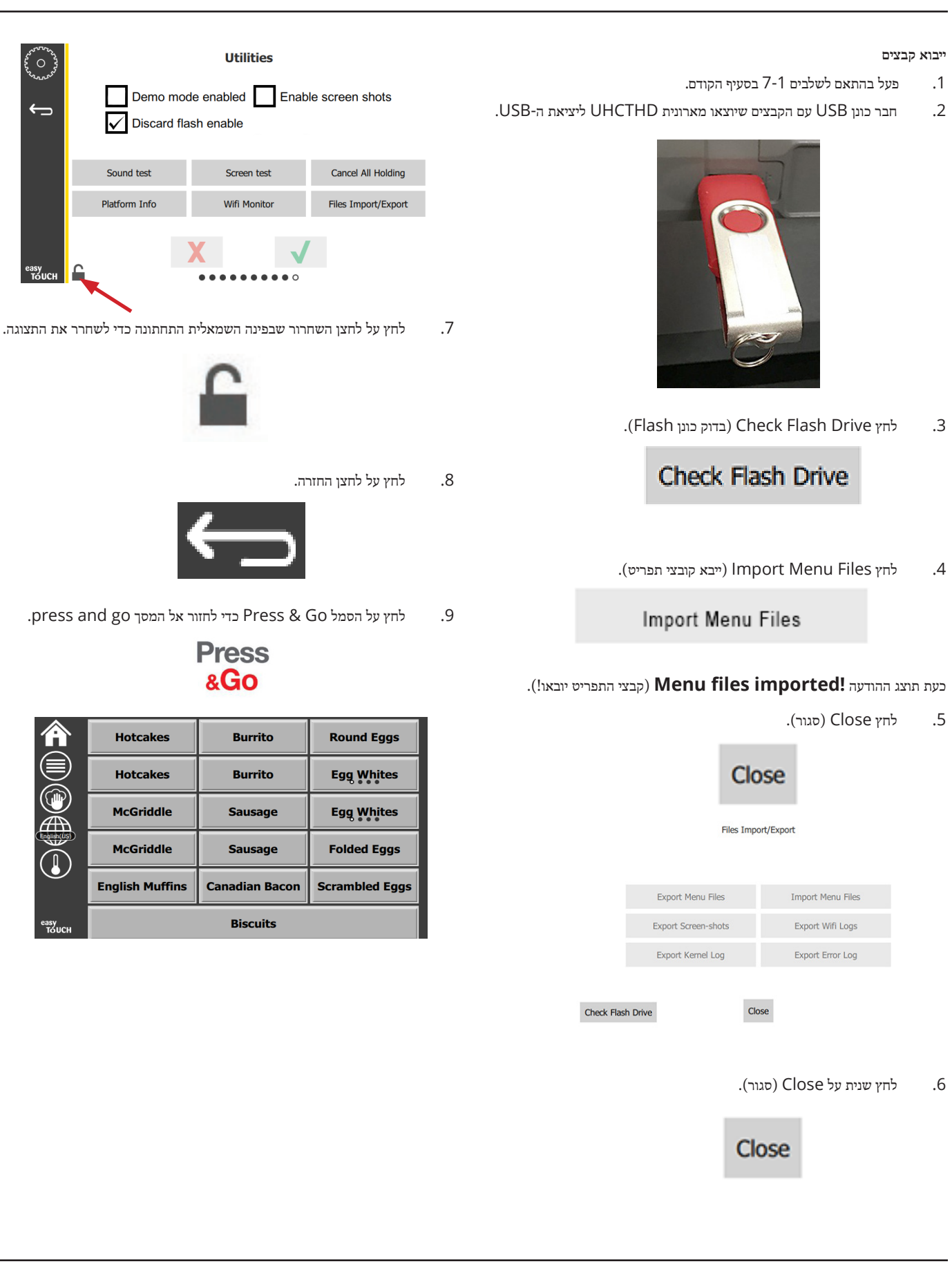

FRYMASTER 8700 LINE AVENUE, SHREVEPORT, LA 71106-6800

800-551-8633 318-865-1711 WWW.FRYMASTER.COM FRYSERVICE@WELBILT.COM דואר אלקטרוני:

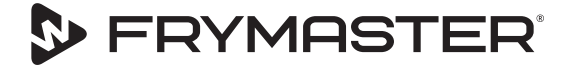

הצמיחה שלך היא היעד שלנו

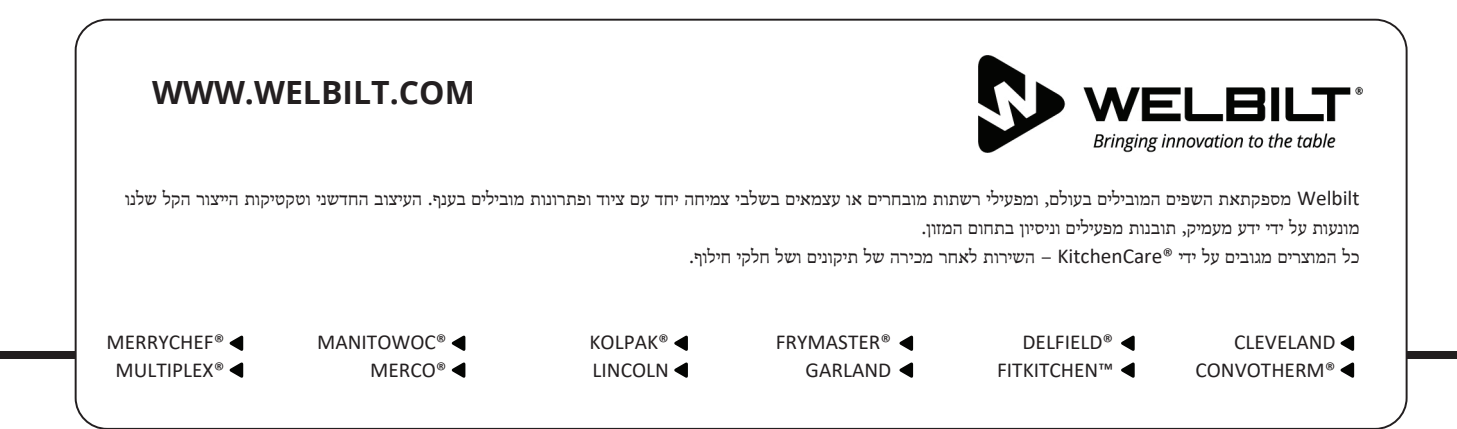